# Configuration de la connexion du concentrateur Cisco VPN 300 à un routeur Cisco

## Contenu

Introduction Conditions préalables **Conditions requises** Components Used Conventions Configuration Diagramme du réseau Configurations Configuration du concentrateur VPN Vérification Sur le routeur Sur le concentrateur VPN **Dépannage** Sur le routeur Problème - Impossible d'initier le tunnel **PFS** Informations connexes

## **Introduction**

Cet exemple de configuration montre comment connecter un réseau privé derrière un routeur qui exécute le logiciel Cisco IOS<sup>®</sup> à un réseau privé derrière le concentrateur Cisco VPN 3000. Les périphériques des réseaux se connaissent par leurs adresses privées.

## **Conditions préalables**

## **Conditions requises**

Aucune spécification déterminée n'est requise pour ce document.

## **Components Used**

Les informations contenues dans ce document sont basées sur les versions de matériel et de logiciel suivantes :

• Routeur Cisco 2611 avec logiciel Cisco IOS Version 12.3.1(1)aRemarque : assurez-vous que

les routeurs de la gamme Cisco 2600 sont installés avec une image IOS VPN IPsec cryptée qui prend en charge la fonctionnalité VPN.

Concentrateur Cisco VPN 3000 avec 4.0.1 B

The information in this document was created from the devices in a specific lab environment. All of the devices used in this document started with a cleared (default) configuration. If your network is live, make sure that you understand the potential impact of any command.

## **Conventions**

Pour plus d'informations sur les conventions utilisées dans ce document, reportez-vous à <u>Conventions relatives aux conseils techniques Cisco.</u>

## **Configuration**

Cette section vous fournit des informations pour configurer les fonctionnalités décrites dans ce document.

**Remarque :** Utilisez <u>l'outil de recherche de commandes</u> (clients <u>inscrits</u> seulement) pour en savoir plus sur les commandes figurant dans le présent document.

### Diagramme du réseau

Ce document utilise cette configuration du réseau.

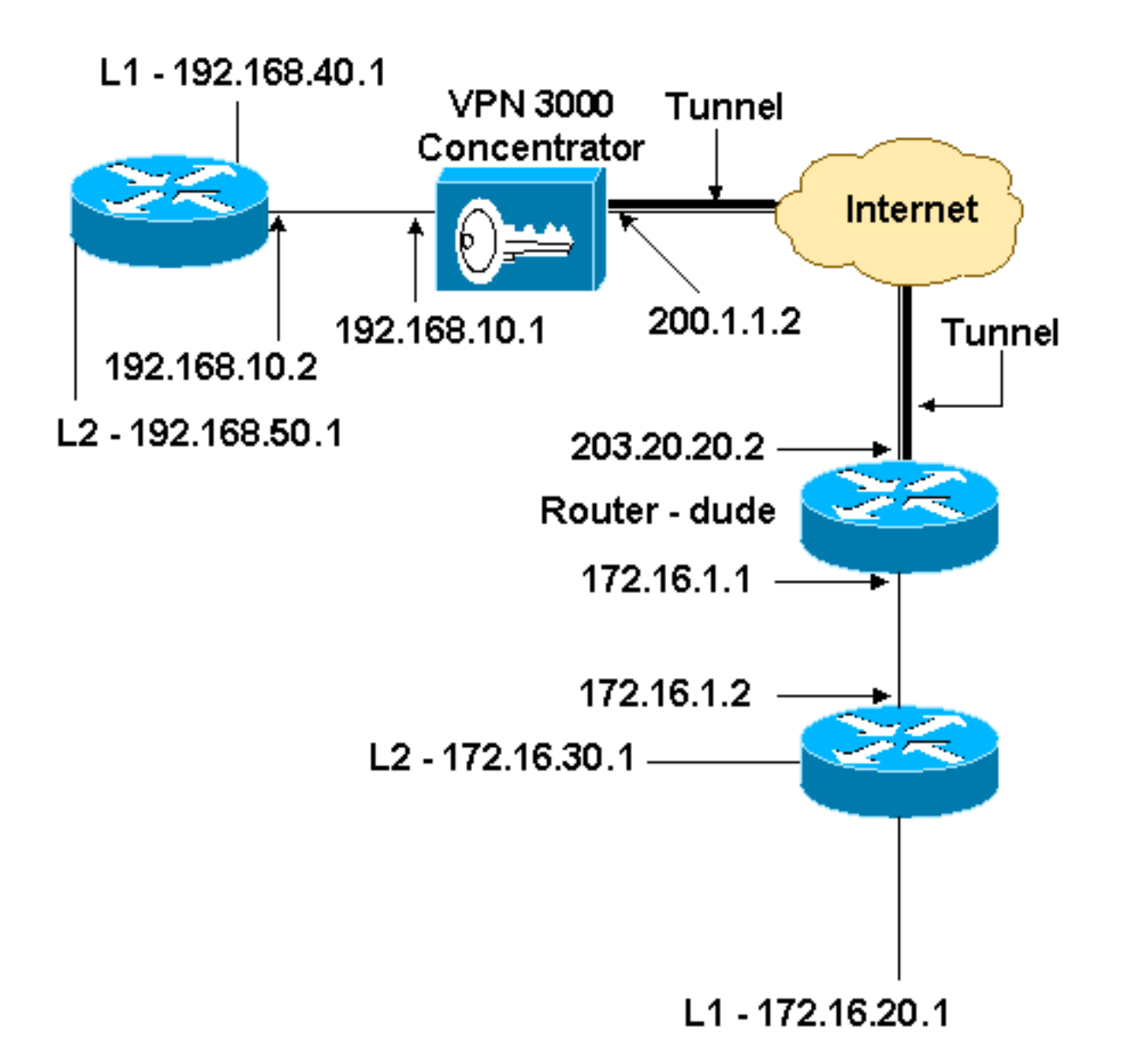

## **Configurations**

Ce document utilise la configuration suivante .

| Configuration du routeur                     |
|----------------------------------------------|
|                                              |
| version 12.3                                 |
| service timestamps debug datetime msec       |
| service timestamps log datetime msec         |
| no service password-encryption               |
| !                                            |
| hostname dude                                |
| !                                            |
| memory-size iomem 15                         |
| ip subnet-zero                               |
| !                                            |
| ip audit notify log                          |
| ip audit po max-events 100                   |
| !! IKE policies. crypto isakmp policy 1      |
| encr 3des                                    |
| hash md5                                     |
| authentication pre-share                     |
| group 2                                      |
| crypto isakmp key cisco123 address 200.1.1.2 |

```
!!--- IPsec policies. crypto ipsec transform-set to_vpn
esp-3des esp-md5-hmac
crypto map to_vpn 10 ipsec-isakmp
 set peer 200.1.1.2
 set transform-set to_vpn
!--- Traffic to encrypt. match address 101
!
interface Ethernet0/0
 ip address 203.20.20.2 255.255.255.0
 ip nat outside
half-duplex
crypto map to_vpn
1
interface Ethernet0/1
 ip address 172.16.1.1 255.255.255.0
 ip nat inside
half-duplex
ip nat pool mypool 203.20.20.3 203.20.20.3 netmask
255.255.255.0
ip nat inside source route-map nonat pool mypool
overload
ip http server
no ip http secure-server
ip classless
ip route 0.0.0.0 0.0.0.0 203.20.20.1
ip route 172.16.20.0 255.255.255.0 172.16.1.2
ip route 172.16.30.0 255.255.255.0 172.16.1.2
!!--- Traffic to encrypt. access-list 101 permit ip
172.16.1.0 0.0.0.255 192.168.10.0 0.0.0.255
access-list 101 permit ip 172.16.1.0 0.0.0.255
192.168.40.0 0.0.0.255
access-list 101 permit ip 172.16.1.0 0.0.0.255
192.168.50.0 0.0.0.255
access-list 101 permit ip 172.16.20.0 0.0.0.255
192.168.10.0 0.0.0.255
access-list 101 permit ip 172.16.20.0 0.0.0.255
192.168.40.0 0.0.0.255
access-list 101 permit ip 172.16.20.0 0.0.0.255
192.168.50.0 0.0.0.255
access-list 101 permit ip 172.16.30.0 0.0.0.255
192.168.10.0 0.0.0.255
access-list 101 permit ip 172.16.30.0 0.0.0.255
192.168.40.0 0.0.0.255
access-list 101 permit ip 172.16.30.0 0.0.0.255
192.168.50.0 0.0.0.255
!--- Traffic to except from the NAT process. access-list
110 deny ip 172.16.1.0 0.0.0.255 192.168.10.0
0.0.0.255
access-list 110 deny
                     ip 172.16.1.0 0.0.0.255
192.168.40.0 0.0.0.255
access-list 110 deny
                      ip 172.16.1.0 0.0.0.255
192.168.50.0 0.0.0.25
access-list 110 deny ip 172.16.20.0 0.0.0.255
192.168.10.0 0.0.0.255
access-list 110 deny ip 172.16.20.0 0.0.255
192.168.40.0 0.0.0.255
access-list 110 deny ip 172.16.20.0 0.0.0.255
192.168.50.0 0.0.0.255
access-list 110 deny
                       ip 172.16.30.0 0.0.0.255
192.168.10.0 0.0.0.255
access-list 110 deny ip 172.16.30.0 0.0.0.255
192.168.40.0 0.0.0.255
```

```
access-list 110 deny ip 172.16.30.0 0.0.0.255

192.168.50.0 0.0.0.255

access-list 110 permit ip 172.16.1.0 0.0.0.255 any

!

route-map nonat permit 10

match ip address 110

!

line con 0

line aux 0

line vty 0 4

!

end
```

## Configuration du concentrateur VPN

Dans ce paramètre de travaux pratiques, le concentrateur VPN est d'abord accessible via le port de console et une configuration minimale est ajoutée afin que la configuration supplémentaire puisse être effectuée via l'interface utilisateur graphique (GUI).

Choisissez Administration > System Reboot > Schedule reboot > Reboot with Factory/Default Configuration pour vous assurer qu'il n'y a aucune configuration existante dans le concentrateur VPN.

Le concentrateur VPN apparaît dans Configuration rapide et ces éléments sont configurés après le redémarrage :

- Heure/Date
- Interfaces/masques dans Configuration > Interfaces (public=200.1.1.2/24, private=192.168.10.1/24)
- Passerelle par défaut dans Configuration > Système > Routage IP > Passerelle par défaut (200.1.1.1)

Àce stade, le concentrateur VPN est accessible via HTML depuis le réseau interne.

**Remarque :** Comme le concentrateur VPN est géré de l'extérieur, vous devez également sélectionner :

- Configuration > Interfaces > 2-public > Sélectionnez IP Filter > 1. Privé (par défaut).
- Administration > Access Rights > Access Control List > Add Manager Workstation pour ajouter l'adresse IP du *gestionnaire externe*.

Ceci n'est pas nécessaire à moins que vous ne gérez le concentrateur VPN de l'extérieur.

 Choisissez Configuration > Interfaces pour vérifier les interfaces après avoir activé l'interface utilisateur graphique.

#### Configuration | Interfaces

#### Thursday, 03 July 2003 14:04:38 Save Needed Refresh

This section lets you configure the VPN 3000 Concentrator's network interfaces and power supplies.

In the table below, or in the picture, select and click the interface you want to configure:

| Interface                          | Status         | IP Address   | Subnet Mask   | MAC Address       | Default Gateway |
|------------------------------------|----------------|--------------|---------------|-------------------|-----------------|
| Ethernet 1 (Private)               | UP             | 192.168.10.1 | 255.255.255.0 | 00.03.A0.88.00.7D |                 |
| Ethernet 2 (Public)                | UP             | 200.1.1.2    | 255.255.255.0 | 00.03.A0.88.00.7E | 200.1.1.1       |
| Ethernet 3 (External)              | Not Configured | 0.0.0.0      | 0.0.0.0       |                   |                 |
| DNS Server(s)                      | DNS Server No  | t Configured |               |                   |                 |
| DNS Domain Name                    |                |              |               |                   |                 |
| <ul> <li>Power Supplies</li> </ul> |                |              |               |                   |                 |

 Choisissez Configuration > System > IP Routing > Default Gateways pour configurer la passerelle par défaut (Internet) et la passerelle par défaut du tunnel (interne) Gateway pour IPsec pour atteindre les autres sous-réseaux du réseau

| privé.                                         |                                                                                                    |
|------------------------------------------------|----------------------------------------------------------------------------------------------------|
| Configuration   System   IP Routing   Default  | Gateways                                                                                                   |
| Configure the default gateways for your syster | ۵.                                                                                                    |
| Default Gateway 200.1.1.1                      | Enter the IP address of the default gateway or router. Enter $0.0.0.0$ for no default router.              |
| Metric 1                                       | Enter the metric, from 1 to 16.                                                                            |
| Tunnel Default<br>Gateway                      | Enter the IP address of the default gateway or router for tunnels. Enter 0.0.0.0<br>for no default router. |
| Override Default<br>Gateway                    | Check to allow learned default gateways to override the configured default gateway.                        |
| Apply Cancel                                   |                                                                                                    |

3. Choisissez **Configuration > Policy Management > Network Lists** pour créer les listes réseau qui définissent le trafic à chiffrer.Voici les réseaux locaux

| •                                                                               |                                                                            |                                                                                                    |
|---------------------------------------------------------------------------------|----------------------------------------------------------------------------|----------------------------------------------------------------------------------------------------|
| Configuration   Policy Management   Traffic Management   Network Lists   Modify |                                                                            |                                                                                                    |
| Modify a config<br>Private interface                                            | gured Network List. Click on <b>Generate Lo</b><br>e.                      | cal List to generate a network list based on routing entries on the                                                                                                    |
| List Name                                                                       | vpn_local_subnet                                                           | Name of the Network List you are adding. The name must be<br>unique.                                                                                                    |
| Network List                                                                    | 192.168.10.0/0.0.0.255<br>192.168.40.0/0.0.0.255<br>192.168.50.0/0.0.0.255 | <ul> <li>Enter the Networks and Wildcard masks using the following format n.n.n/n.n.n (e.g. 10.10.0.0/0.0.255.255).</li> <li>Note: Enter a wildcard mask, which is the reverse of a subnet mask. A wildcard mask has 1s in bit positions to ignore, 0s in bit positions to match. For example, 10.10.1.0/0.0.255 = all 10.10.1.nnn addresses.</li> <li>Each Network and Wildcard mask pair must be entered on a single line.</li> <li>The Wildcard mask may be omitted if the natural Wildcard mask is to be used.</li> </ul> |
| Apply                                                                           | Cancel Generate Local List                                                 |                                                                                                    |

### Voici les réseaux distants

| Configuration                        | Policy Management   Traffic Management                                 | Natwork Liete Modify                                                                                                    |
|--------------------------------------|------------------------------------------------------------------------|----------------------------------------------------------------------------------------------------|
| Modify a config<br>Private interface | gured Network List. Click on <b>Generate Loca</b>                      | I List to generate a network list based on routing entries on the                                                                                                    |
| List Name                            | router_subnet                                                          | Name of the Network List you are adding. The name must be<br>unique.                                                                                                    |
| Network List                         | 172.16.1.0/0.0.0.255<br>172.16.20.0/0.0.0.255<br>172.16.30.0/0.0.0.255 | <ul> <li>Enter the Networks and Wildcard masks using the following format n.n.n.n/n.n.n.n (e.g. 10.10.0.0/0.0.255.255).</li> <li>Note: Enter a wildcard mask, which is the reverse of a subnet mask. A wildcard mask has 1s in bit positions to ignore, 0s in bit positions to match. For example, 10.10.1.0/0.0.255 = all 10.10.1.nnn addresses.</li> <li>Each Network and Wildcard mask pair must be entered on a single line.</li> <li>The Wildcard mask may be omitted if the natural Wildcard mask is to be used.</li> </ul> |
| Apply                                | Cancel Generate Local List                                             |                                                                                                    |

4. Ensuite, notez les deux listes de réseaux :Remarque : si le tunnel IPsec ne s'active pas, vérifiez si le trafic intéressant correspond des deux côtés. Le trafic intéressant est défini par la liste d'accès sur le routeur et les zones PIX. Ils sont définis par des listes de réseau dans les concentrateurs

| Configuration   Policy Managemen           | t   Traffic Management   Network Li                | sts                             |
|--------------------------------------------|----------------------------------------------------|---------------------------------|
| This section lets you add, modify, co      | py, and delete Network Lists.                      |                                 |
| Click <b>Add</b> to create a Network List, | or select a Network List and click ${f N}$         | <b>Iodify</b> , Copy, or Delete |
|                                            | Network List                                       | Actions                         |
|                                            | VPN Client Local LAN (Default)<br>vpn_local_subnet | Add                             |
|                                            | router_subnet                                      | Modify                          |
|                                            |                                                    | Сору                            |
|                                            |                                                    | Delete                          |
|                                            |                                                    |                                 |

 Choisissez Configuration > System > Tunneling Protocols > IPSec LAN-to-LAN et définissez le tunnel LAN-to-LAN.

#### Configuration | System | Tunneling Protocols | IPSec | LAN-to-LAN | Add

Add a new IPSec LAN-to-LAN connection.

| Enable                      | <b>N</b>                                                                        | Check to enable this LAN-to-LAN connection.                                                                                                    |
|-----------------------------|---------------------------------------------------------------------------------|----------------------------------------------------------------------------------------------------|
| Name                        | to_router                                                                       | Enter the name for this LAN-to-LAN connection.                                                                                                    |
| Interface                   | Ethemet 2 (Public) (200.1.1.2) 💌                                                | Select the interface for this LAN-to-LAN connection.                                                                                                    |
| Connection Type             | Bi-directional 💌                                                                | Choose the type of LAN-to-LAN connection. An Originate-<br>Only connection may have multiple peers specified below.                                                               |
|                             | 203.20.20.2                                                                     |                                                                                                    |
| Peers                       | 5                                                                               | Enter the remote peer IP addresses for this LAN-to-LAN<br>connection. <i>Originate-Only</i> connection may specify up to ten<br>peer IP addresses. Enter one IP address per line. |
| Digital<br>Certificate      | None (Use Preshared Keys) 💌                                                     | Select the digital certificate to use.                                                                                                    |
| Certificate<br>Transmission | <ul> <li>Entire certificate chain</li> <li>Identity certificate only</li> </ul> | Choose how to send the digital certificate to the IKE peer.                                                                                                    |
| Preshared Key               | cisco123                                                                        | Enter the preshared key for this LAN-to-LAN connection.                                                                                                    |
| Authentication              | ESP/MD5/HMAC-128 V                                                              | Specify the packet authentication mechanism to use.                                                                                                    |
| Encryption                  | 3DES-168 •                                                                      | Specify the encryption mechanism to use.                                                                                                    |
| IKE Proposal                | IKE-3DES-MD5                                                                    | Select the IKE Proposal to use for this LAN-to-LAN connection.                                                                                                    |
| Filter                      | -None-                                                                          | Choose the filter to apply to the traffic that is tunneled through<br>this LAN-to-LAN connection.                                                                                 |
| IPSec NAT-T                 |                                                                                 | Check to let NAT-T compatible IPSec peers establish this<br>LAN-to-LAN connection through a NAT device. You must<br>also enable IPSec over NAT-T under NAT Transparency.          |
| Bandwidth Policy            | -None                                                                           | Choose the bandwidth policy to apply to this LAN-to-LAN connection.                                                                                                    |
| Routing                     | None                                                                            | Choose the routing mechanism to use. <b>Parameters below are</b><br>ignored if Network Autodiscovery is chosen.                                                                   |
| Local Network: If :         | a LAN-to-LAN NAT rule is used, this is t                                        | he Translated Network address.                                                                                                    |
| Network List                | vpn_local_subnet                                                                | Specify the local network address list or the IP address and wildcard mask for this LAN-to-LAN connection.                                                                        |
| IP Address                  |                                                                                 | Note: Enter a <i>wildcard</i> mask, which is the reverse of a submet mask. A wildcard mask has is in hit positions to                                                             |
| Wildcard Mask               |                                                                                 | ignore, 0s in bit positions to match. For example,<br>10.10.1.0/0.0.0.255 = all 10.10.1.nnn addresses.                                                                            |
| Remote Network:             | If a LAN-to-LAN NAT rule is used, this                                          | is the Remote Network address.                                                                                                    |
| Network List                | router_subnet                                                                   | Specify the remote network address list or the IP address and wildcard mask for this LAN-to-LAN connection.                                                                       |
| IP Address                  |                                                                                 | Note: Enter a <i>wildcard</i> mask, which is the reverse of a                                                                                                    |
| Wildcard Mask               |                                                                                 | ignore, 0s in bit positions to match. For example,<br>10.10.1.0/0.0.0.255 = all 10.10.1.nnn addresses.                                                                            |
| Add Can                     | cel                                                                             |                                                                                                    |

6. Après avoir cliqué sur Apply, cette fenêtre s'affiche avec l'autre configuration créée

automatiquement à la suite de la configuration du tunnel LAN à

LAN. Save Needed An IPSec LAN-to-LAN connection has been successfully configured. The following have been added to your configuration: Authentication Server Internal Group 203.20.20.2 Security Association L2L: to router Filter Rules L2L: to\_router Out L2L: to\_router In Modifying any of these items will affect the LAN-to-LAN configuration. The Group is the same as your LAN-to-LAN peer. The Security Association and Filter Rules all start with "L2L:" to indicate that they form a LAN-to-LAN configuration. OK. Les paramètres IPsec LAN à LAN précédemment créés peuvent être affichés ou modifiés dans Configuration > System > Tunneling Protocols > IPSec LAN à LAN. Configuration | System | Tunneling Protocols | IPSec | LAN-to-LAN Save Needed This section lets you configure IPSec LAN-to-LAN connections. LAN-to-LAN connections are established with other VPN 3000 Concentrators, PIX firewalls, 7100/4000 series routers and other IPSec-compliant security gateways. To configure a VPN 3002 or other remote access connection, go to User Management and configure a Group and User. To configure NAT over LAN-to-LAN, go to LAN-to-LAN NAT Rules. If you want to define a set of networks on the local or remote side of the LAN-to-LAN connection, configure the necessary Network Lists prior to creating the connection. Click the Add button to add a LAN-to-LAN connection, or select a connection and click Modify or Delete. (D) indicates a disabled LAN-to-LAN connection. LAN-to-LAN Connection Actions to\_router (203.20.20.2) on Ethernet 2 (Public) Add

7. Choisissez Configuration > System > Tunneling Protocols > IPSec > IKE Propositions pour confirmer la proposition IKE active.

Modify Delete Add, delete, prioritize, and configure IKE Proposals.

Select an **Inactive Proposal** and click **Activate** to make it **Active**, or click **Modify**, **Copy** or **Delete** as appropriate. Select an **Active Proposal** and click **Deactivate** to make it **Inactive**, or click **Move Up** or **Move Down** to change its priority.

Click Add or Copy to add a new Inactive Proposal. IKE Proposals are used by <u>Security Associations</u> to specify IKE parameters.

| Active<br>Proposals                                                                                                    | Actions                                                                                     | Inactive<br>Proposals                                                                                                    |
|----------------------------------------------------------------------------------------------------|---------------------------------------------------------------------------------------------|----------------------------------------------------------------------------------------------------|
| CiscoVPNClient-3DES-MD5<br>IKE-3DES-MD5<br>IKE-3DES-MD5-DH1<br>IKE-DES-MD5-DH7<br>IKE-3DES-MD5-DH7<br>IKE-3DES-MD5-RSA<br>CiscoVPNClient-3DES-MD5-DH5<br>CiscoVPNClient-AES128-SHA<br>IKE-AES128-SHA | Activate     Deactivate >>     Move Up     Move Down     Add     Modify     Copy     Delete | IKE-3DES-SHA-DSA<br>IKE-3DES-MD5-RSA-DH1<br>IKE-DES-MD5-DH7<br>CiscoVPNClient-3DES-MD5-RSA<br>CiscoVPNClient-3DES-SHA-DSA<br>CiscoVPNClient-3DES-MD5-RSA-DH5<br>CiscoVPNClient-3DES-SHA-DSA-DH5<br>CiscoVPNClient-AES256-SHA<br>IKE-AES256-SHA |

8. Choisissez Configuration > Policy Management > Traffic Management > Security Associations pour afficher la liste des associations de

| ,  |    |     | , |
|----|----|-----|---|
| se | cu | rit | e |

Configuration | Policy Management | Traffic Management | Security Associations

Save Needed 🗖

This section lets you add, configure, modify, and delete IPSec Security Associations (SAs). Security Associations use <u>IKE</u> <u>Proposals</u> to negotiate IKE parameters.

Click Add to add an SA, or select an SA and click Modify or Delete.

| IPSec SAs                                                                                                    | Actions                 |
|----------------------------------------------------------------------------------------------------|-------------------------|
| ESP-3DES-MD5<br>ESP-3DES-MD5-DH5<br>ESP-3DES-MD5-DH7<br>ESP-3DES-NONE<br>ESP-AES128-SHA<br>ESP-DES-MD5<br>ESP-L2TP-TRANSPORT<br>ESP/IKE-3DES-MD5<br>L2L: to_router | Add<br>Modify<br>Delete |

 Cliquez sur le nom de l'association de sécurité, puis cliquez sur Modifier pour vérifier les associations de sécurité.

| SA Name L2L: to_router Inheritance From Rule                                                   | Specify the name of this Security Association (SA).<br>Select the granularity of this SA. |
|------------------------------------------------------------------------------------------------|-------------------------------------------------------------------------------------------|
| IPSec Parameters                                                                               |                                                                                           |
| Authentication ESP/MD5/HMAC-128                                                                | Select the packet authentication algorithm to use.                                        |
| Encryption<br>Algorithm 3DES-168                                                               | Select the ESP encryption algorithm to use.                                               |
| Encapsulation<br>Mode                                                                          | Select the Encapsulation Mode for this SA.                                                |
| Secrecy                                                                                        | Select the use of Perfect Forward Secrecy.                                                |
| Lifetime<br>Measurement                                                                        | Select the lifetime measurement of the IPSec keys.                                        |
| Data Lifetime 10000                                                                            | Specify the data lifetime in kilobytes (KB).                                              |
| Time Lifetime 28800                                                                            | Specify the time lifetime in seconds.                                                     |
| IKE Parameters                                                                                 |                                                                                           |
| Connection Type Bidirectional                                                                  | The Connection Type and IKE Peers cannot be modified on                                   |
| IKE Peers 203.20.20.2                                                                          | IPSec SA that is part of a LAN-to-LAN Connection.                                         |
| Negotiation Mode Main                                                                          | Select the IKE Negotiation mode to use.                                                   |
| Digital Certificate None (Use Preshared Keys) 💌                                                | Select the Digital Certificate to use.                                                    |
| <b>Certificate</b> C Entire certificate chain<br><b>Transmission</b> Identity certificate only | Choose how to send the digital certificate to the IKE peer.                               |
| IKE Proposal IKE-3DES-MD5                                                                      | <ul> <li>Select the IKE Proposal to use as IKE initiator.</li> </ul>                      |

## **Vérification**

Cette section répertorie les commandes show utilisées dans cette configuration.

## Sur le routeur

Cette section fournit des informations qui vous permettront de vérifier que votre configuration fonctionne correctement.

L'<u>Outil Interpréteur de sortie (clients enregistrés uniquement) (OIT) prend en charge certaines</u> <u>commandes show.</u> Utilisez l'OIT pour afficher une analyse de la sortie de la commande **show**.

- show crypto ipsec sa Affiche les paramètres utilisés par les associations de sécurité actuelles.
- show crypto isakmp sa Affiche toutes les associations de sécurité Internet Key Exchange actuelles sur un homologue.
- show crypto engine connection active Affiche les connexions de session chiffrées actives actuelles pour tous les moteurs de chiffrement.

Vous pouvez utiliser l'<u>outil de recherche de commandes IOS</u> (clients <u>enregistrés</u> uniquement) pour afficher plus d'informations sur des commandes particulières.

Choisissez Configuration > System > Events > Classes > Modify pour activer la journalisation. Ces options sont disponibles :

- IKE
- IKEDBG
- IKEDECODE
- IPSEC
- IPSECDBG
- IPSECDECODE

Gravité du journal = 1-13

Gravité vers la console = 1-3

Sélectionnez Monitoring > Event Log pour récupérer le journal des événements.

## **Dépannage**

## Sur le routeur

Référez-vous à <u>Informations importantes sur les commandes de débogage</u> avant d'essayer une commande de débogage.

- debug crypto engine : Cette commande affiche le trafic chiffré.
- debug crypto ipsec affiche les négociations IPsec de la Phase 2.
- debug crypto isakmp affiche les négociations ISAKMP de la Phase 1.

## Problème - Impossible d'initier le tunnel

### Message d'erreur

```
20932 10/26/2007 14:37:45.430 SEV=3 AUTH/5 RPT=1863 10.19.187.229
Authentication rejected: Reason = Simultaneous logins exceeded for user
handle = 623, server = (none), user = 10.19.187.229, domain = <not
specified>
Solution
```

Complétez cette action afin de configurer le nombre souhaité de connexions simultanées ou définissez les connexions simultanées sur 5 pour cette SA :

Accédez à Configuration > User Management > Groups > Modify 10.19.187.229 > General > Simultaneouts Logins et définissez le nombre de connexions sur 5.

## PFS

Dans des négociations IPsec, le Perfect Forward Secrecy (PFS) assure que chacune nouvelle clé cryptographique est indépendante de toute clé précédente. Activez ou désactivez PFS sur les deux homologues du tunnel . Sinon, le tunnel IPsec LAN à LAN (L2L) n'est pas établi dans les routeurs.

Afin de spécifier qu'IPsec doit demander PFS quand de nouvelles associations de sécurité sont demandées pour cette entrée de crypto-carte, ou qu'IPsec requiert PFS lorsqu'il reçoit des demandes de nouvelles associations de sécurité, utilisez la commande **set pfs** en mode de configuration de crypto-carte. Afin de spécifier qu'IPsec ne doit pas demander PFS, utilisez la forme **no** de cette commande.

set pfs [group1 | group2] no set pfs Pour la commande set pfs :

- *group1* : spécifie qu'IPsec doit utiliser le groupe de modules principaux Diffie-Hellman 768 bits lorsque le nouvel échange Diffie-Hellman est effectué.
- *group2* : spécifie qu'IPsec doit utiliser le groupe de modules principaux Diffie-Hellman 1 024 bits lorsque le nouvel échange Diffie-Hellman est effectué.

Par défaut, PFS n'est pas demandé. Si aucun groupe n'est spécifié avec cette commande, group1 est utilisé par défaut.

Exemple :

```
Router(config)#crypto map map 10 ipsec-isakmp
Router(config-crypto-map)#set pfs group2
```

Référez-vous à <u>Référence des commandes de sécurité Cisco IOS</u> pour plus d'informations sur la commande **set pfs**.

## Informations connexes

- Solutions de dépannage les plus fréquentes concernant un VPN IPsec LAN à LAN et d'accès à distance
- <u>Concentrateurs VPN de la gamme Cisco 3000</u>
- <u>Cisco VPN 3002 Hardware Clients</u>
- <u>Négociation IPSec/Protocoles IKE</u>
- Support et documentation techniques Cisco Systems